## How-to Create a Padlet – ki.padlet.org

| 1 + м/ | AKE A PADLET                         | P       |                                           |                        |                     |                      |        |
|--------|--------------------------------------|---------|-------------------------------------------|------------------------|---------------------|----------------------|--------|
|        | Wall                                 | PREVIEW | Stream                                    | PR                     | EVIEW               |                      |        |
|        | Pack content in a bric<br>layout.    | k-like  | Streamline content<br>read, top-to-bottom | t in an eas<br>n feed. | sy to               |                      |        |
|        | SEL                                  |         | SELEC                                     | π                      | CLOSE               | Modify               | NEXT   |
|        |                                      |         |                                           | С.<br>Ę                | Title<br>My phenome | enal <u>padlet</u>   | 3      |
|        | Backchannel                          | PREVIEW | Мар                                       | F                      | Description         |                      |        |
|        | Communicate in a cha<br>environment. | at like | Add content to point                      | nts on a               | Made with th        | e best of intentions |        |
|        | SELECT                               |         | SELEC                                     | т                      | Icon                |                      | None > |
|        |                                      |         |                                           |                        | Adress              |                      |        |

- 1. Click Made a Padlet
- 2. Choose your Padlet type
- 3. Choose a name, description & interaction functions. Click *Next*.
- 4. Click Share

| 🔿 SI | HARE                    | 4                                                                                                    |
|------|-------------------------|----------------------------------------------------------------------------------------------------|
|      | Priva<br>Keep t<br>mana | te.<br>the padlet hidden from the public. Even if someone<br>ges to get to it, they should not be able to access it. |
|      | CHAN                    | IGE PRIVACY                                                                                                    |
|      | A                       | This padlet is private. Visitors not in your invited contributors list will be denied access.                        |
|      | G                       | Copy link to clipboard                                                                                               |
|      | 0.0<br>69%              | Get QR code                                                                                                    |
|      | $\langle \rangle$       | Embed in your blog or your website                                                                                   |

- 5. Change the Privacy to **Unlisted** or **Passworded**. Make sure to set the visitor permissions
- 6. Share your Padlet via link or QR Code (presentation) or embed it (Web/Canvas)